**CLUB CREEE** ORANDIA PHOENIX

## **1. DEVENEZ UN ABONNE CONFERENCE**

#### Inscription première fois !

Pour franchir la PORTE DU CLUB CREEE, vous devez d'abord vous inscrire au **FORMULAIRE D'INSCRIPTION.** Ainsi vous accéderez à la **salle** qui correspond à votre présence à la conférence. Dans la cour des visiteurs, une section est réservée pour tous les inscrits, une autre pour les Abonnés Réguliers et également les **Abonnés Conférences** du Club Créée. Si vous désirez vous inscrire, veuillez suivre les étapes ci-dessous. C'est simple et rapide !

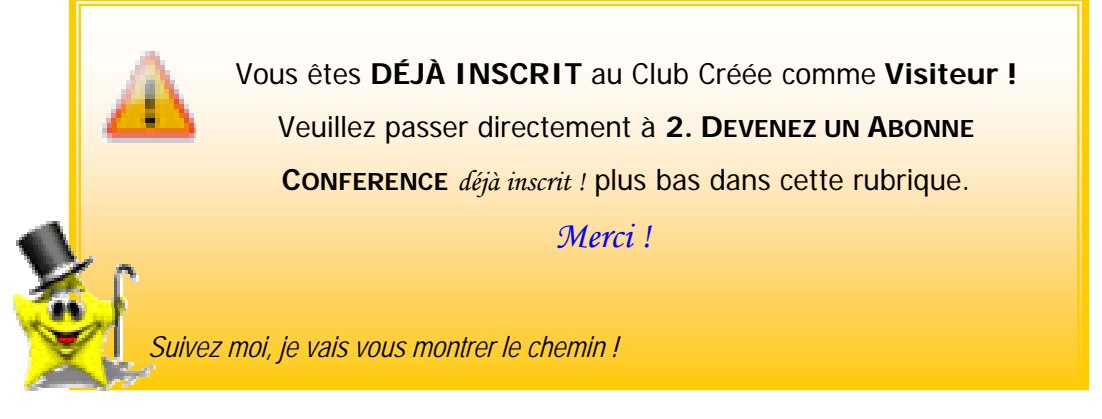

## FORMULAIRE D'INSCRIPTION

Les Étapes

 Sur la page d'Accueil du Site d' ÉSOTERISME EXPERIMENTAL, vous devez cliquer sur le lien dans la section à droite : « <u>Je désire m'abonner</u> » image ci-dessous

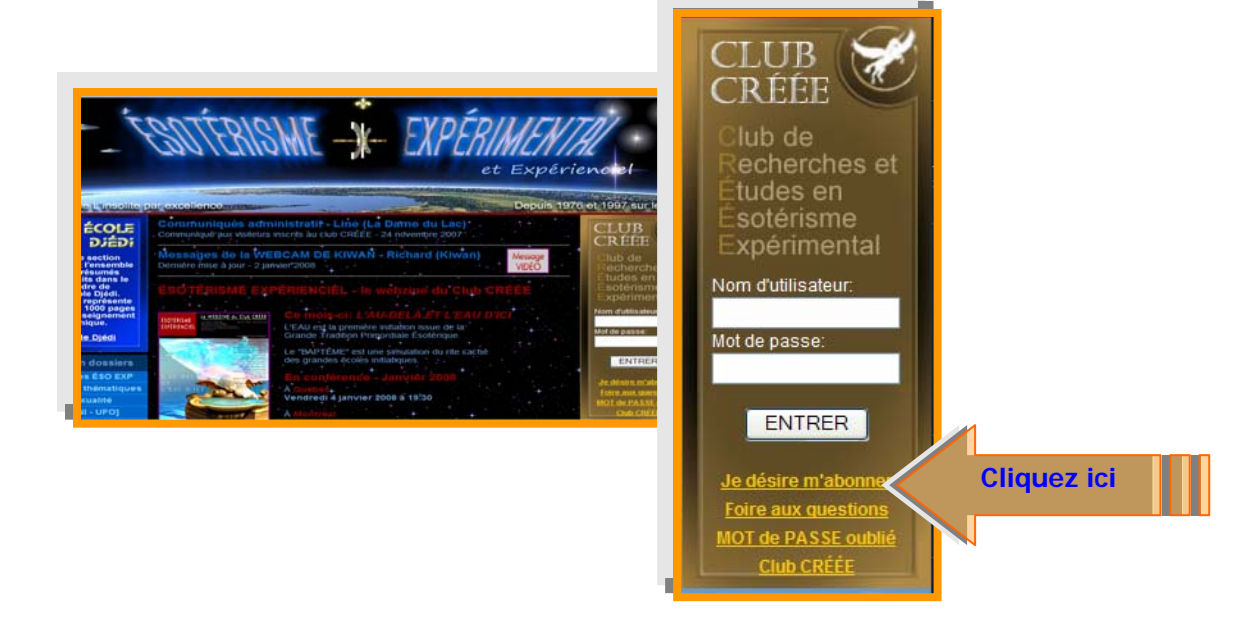

## FORMULAIRE D'INSCRIPTION

2. Remplissez les champs obligatoires du formulaire.

| Première visite dans le Club Créée !     Si votre choix est de vous inscrire comme visiteur lors de votre première visite.     Veuillez utiliser le <u>second formulaire</u> situé dans la cour des visiteurs     pour un abonnement futur (si désiré). Ce formulaire contient toutes les coordonnées     de votre dossier. Consultation en tout temps, voir les rubriques de la FAQ, <i>Merci !</i> |                                                                                                    |                                                                                                    |              |  |  |  |
|----------------------------------------------------------------------------------------------------|----------------------------------------------------------------------------------------------------|----------------------------------------------------------------------------------------------------|--------------|--|--|--|
| Formulaire d'In                                                                                                    | scription & d'Abonnemen                                                                                                    | t                                                                                                    | -            |  |  |  |
| (à votre première visite du                                                                                                    | Club CRÉÉE 2006)                                                                                                    | •                                                                                                    |              |  |  |  |
| (Les champs marqués d'un sont oblig<br>AVIS: <u>Si vous êtes déjà INSCRIT</u> et v<br>vous devez absolument aller dans la<br>pour compléter les sections appropri<br>Ne pas utiliser celui-ci si vous êtes de                                                                                                    | atorres)<br>ous désirez devenir ABONNÉ ou RÉABONNÉ<br>COUR DES VISITEURS<br>ées dans le FORMULAIRE D' ABONNEMENT<br>éjà INSCRIT.                             |                                                                                                    | OIDES        |  |  |  |
| Par contre, si vous desirez vous<br>vous pouvez remplir les sectio<br>(lors de votre INSCRIPTION actue<br>Si vous payez par PayPal, vous a<br>"Nom d'utilisateur:                                                                                                    | s ABONNER immediatement, lors de cette ;<br>ns du bas, ici, pour vous ABONNER imme<br>ille.) Merci.<br>urez un accès immédiat aux SALLEs de votr<br>3.<br>4. | Nom d'utilisateur<br>Mot de passe<br><b>Répétez</b> votre mot de pas<br>Courriel valide                                                                                                    | SE           |  |  |  |
| *Mot de passe:                                                                                                    | De votre choix (Minimun.                                                                                                    |                                                                                                    |              |  |  |  |
| *Mot de passe (vérification):                                                                                                    | À répéter ici                                                                                                    |                                                                                                    |              |  |  |  |
| Prénom:                                                                                                    | VALIDE (ou vous y receivez votre contrimatio                                                                                                    | n d'acces)                                                                                                    |              |  |  |  |
| Nom:                                                                                                    |                                                                                                    |                                                                                                    |              |  |  |  |
| Adresse                                                                                                    |                                                                                                    | 5. CODE POSTAL                                                                                                    |              |  |  |  |
| Province                                                                                                    |                                                                                                    |                                                                                                    |              |  |  |  |
| *Code postal                                                                                                    | trouvez votre code postal (canada seulement)                                                                                                    |                                                                                                    |              |  |  |  |
| Pays:                                                                                                    | Canada                                                                                                    |                                                                                                    |              |  |  |  |
| Téléphone:                                                                                                    | 6. Cochez «                                                                                                    | <b>1 MOIS</b> » présent à la confé                                                                                                    | rence.       |  |  |  |
| Groupe d'âge:                                                                                                    |                                                                                                    |                                                                                                    |              |  |  |  |
| Tuno diakanananti                                                                                                    |                                                                                                    | 20.00 OAD                                                                                                    |              |  |  |  |
| Chaque type d'abonnement débute<br>le mois choisi et se termine selon la durée                                                                                                    | 1 MOIS (et aussi si vous etiez "Présent à la conference")     3 mois                                                                                         | 20,00 CAD Autres monnaies<br>Lien vers le convertisser<br>45.00 CAD taux d'échange                                                                                                    | <u>ir de</u> |  |  |  |
| choisie. Mais l'accès aux salles demeure<br>selon la longévité de chaque salle.                                                                                                    |                                                                                                    | 40,00 C/LUB CRÉÉ                                                                                                    | E            |  |  |  |
| Chaque salle demeure disponible pendant 12<br>mois suivant sa création.<br>Exemple:                                                                                                    | 0 6 mors                                                                                                    | 75,00 CAD Beloeil, Qc,<br>Canada                                                                                                    |              |  |  |  |
| La Salle 601 sera remplacée par la Salle 701<br>en janvier 2007.                                                                                                    | O 12 mois                                                                                                    | 120,00 CAD J3G 4S8                                                                                                    |              |  |  |  |
|                                                                                                    | diquez lo mois                                                                                                    | Gratuit                                                                                                    |              |  |  |  |
| Mors adxquers J<br>Janwier 2006<br>Avril 2006<br>Mars 2006<br>Mars 2006<br>Juin 2006<br>Juinet 2006<br>Août 2006<br>Septembre 2006<br>Octobre 2006<br>Novembre 2006<br>Décembre 2006                                                                                                    | aconférence.                                                                                                    | <ul> <li>Janvier 2008</li> <li>Février 2008</li> <li>Mars 2008</li> <li>Avril 2008</li> <li>Mai 2008</li> <li>Juinet 2008</li> <li>Juillet 2008</li> <li>Acôt 2008</li> <li>Septembre 2008</li> <li>Octobre 2008</li> <li>Novembre 2008</li> <li>Décembre 2008</li> </ul> |              |  |  |  |
| 7 Cliquez                                                                                                    | Validez mon fr<br>Retour à la                                                                                                    |                                                                                                    |              |  |  |  |
|                                                                                                    |                                                                                                    |                                                                                                    |              |  |  |  |

### **CONFIRMATION -** Une étape essentielle !!!

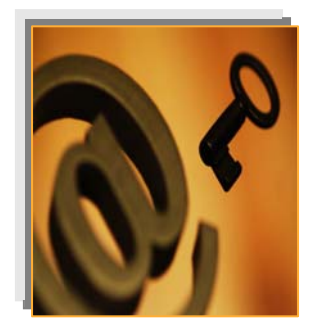

ICI

Pour l'instant, **vous n'avez pas accès** au Club Créée avec votre nom d'utilisateur et votre mot de passe. Il vous reste une étape importante à franchir, la « confirmation ». Cette étape indique, si votre courriel (e-mail) sur le formulaire d'inscription du Club Créée est valide.

3. Vous avez rempli et transmis votre FORMULAIRE D'INSCRIPTION complété au Club Créée. Un message en provenance du Club Créée, vous a été envoyé automatiquement à votre COURRIER ELECTRONIQUE. Vous devez l'ouvrir et cliquez sur la CLÉ (le lien en bleu). Cette « CLÉ » confirme que votre courriel (e-mail) est valide. Après cette opération, vous aurez accès immédiatement au Club Créée, à la COUR DES VISITEURS avec votre nom d'utilisateur et votre mot de passe.

## 2. DEVENEZ UN ABONNE CONFERENCE

déjà inscrit !

 Sur la PAGE D'ACCUEIL DU SITE, inscrivez votre NOM D'UTILISATEUR ainsi que votre MOT DE PASSE à l'endroit approprié et cliquez sur « ENTRER ».

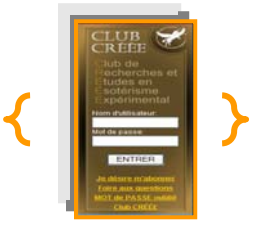

# LA COUR DES VISITEURS

1. Une fois dans la **COUR DES VISITEURS**, dans la SECTION PROMOTIONNELLE descendre jusqu'au **FORMULAIRE D'ABONNEMENT** et cliquez sur ce lien.

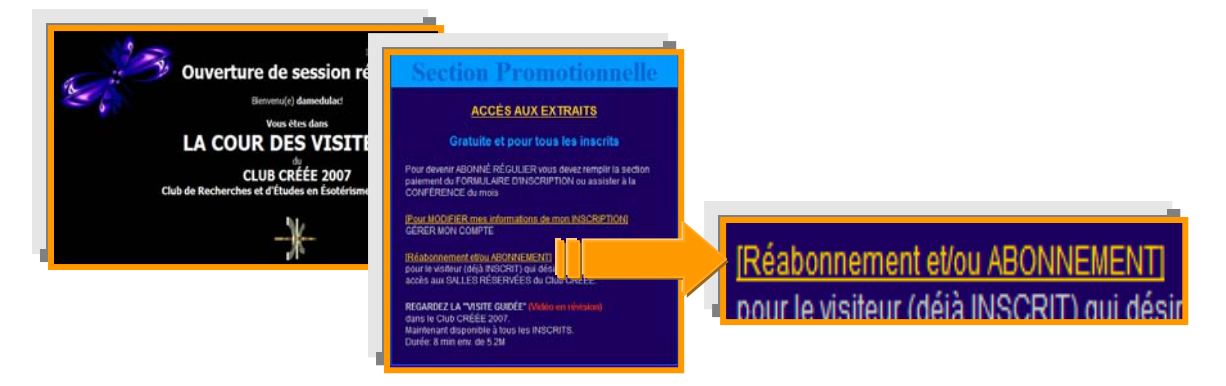

## FORMULAIRE DE REABONNEMENT

- 2. Le FORMULAIRE DE REABONNEMENT vous permet :
  - A. De vérifier la fin de votre abonnement en tout temps
  - B. Et/ou de prolonger votre abonnement sans devoir vous réinscrire.

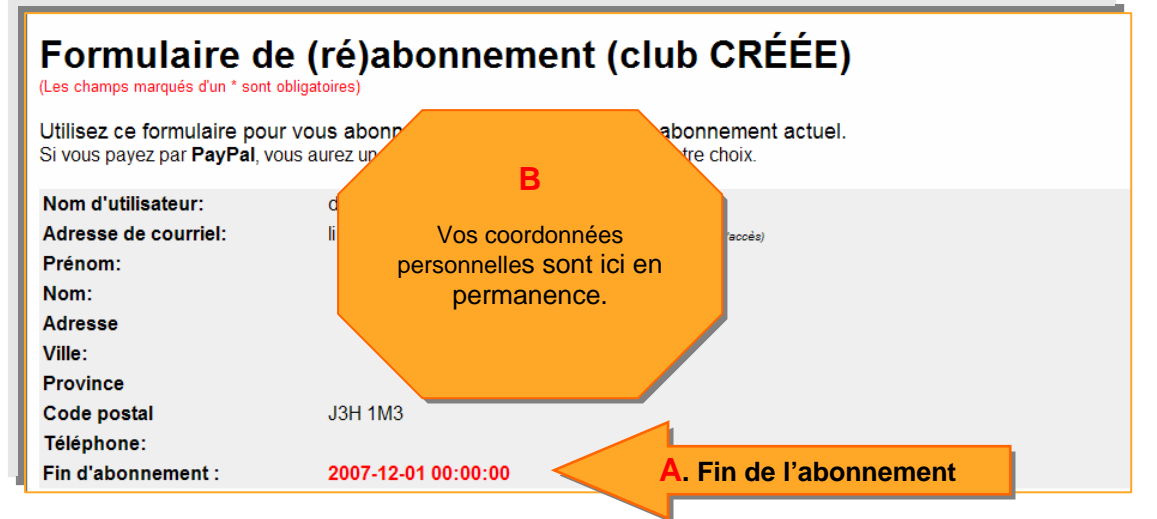

### C. De choisir votre **NOUVEAU** type d'abonnement.

| *Type d'abonnement:<br>Chaque type d'abonnement d'ébude<br>le mois courrant et se termine à la<br>fin du nombre de mois choisi. | I mois    | 20,00 CAD  | Autres monnaies                       |
|----------------------------------------------------------------------------------------------------|-----------|------------|---------------------------------------|
|                                                                                                    | 🔿 3 mois  | 45,00 CAD  | Lien vers le<br>convertisseur de taux |
|                                                                                                    | 🔿 6 mois  | 75,00 CAD  | <u>d'échange</u>                      |
|                                                                                                    | O 12 mois | 120,00 CAD | le % reteru par les banques)          |

#### D. De choisir les mois désirés à votre abonnement.

| *Mois auxquels je dé | sire m'abonner:                              |                 |
|----------------------|----------------------------------------------|-----------------|
| 🗖 Janvier 2006       | Janvier 2007                                 | 🗖 Janvier 2008  |
| Février 2006         | E Février 2007                               | 🗖 Février 2008  |
| ■ Mars 2006          | Mars 2007                                    | 🗖 Mars 2008     |
| 🗹 Avril 2006         | 🗖 Avril 2007                                 | 🗖 Avril 2008    |
| ☑ Mai 2006           | ■ Mai 2007                                   | 🗖 Mai 2008      |
| 🗹 Juin 2006          |                                              | 🗌 🗖 Juin 2008   |
| 🗖 Juillet 2006       | VOUS POUVEZ VOIR LES MOIS QUE VOUS AVEZ DEJA | 🗖 Juillet 2008  |
| 🗖 🗖 Août 2006 🛛 📃    |                                              | 🗖 Août 2008     |
| Septembre 2006       | CHOISIS PAR LES CARRÉS AVEC DES CROCHETS     | Septembre 2008  |
| 🗖 Octobre 2006       |                                              | Cctobre 2008    |
| Novembre 2006        | DE COULEUR GRIS.                             | Novembre 2008   |
| Décembre 2006        |                                              | 🗖 Décembre 2008 |
|                      |                                              |                 |

#### E. Et de choisir le MODE DE PAIEMENT désiré.

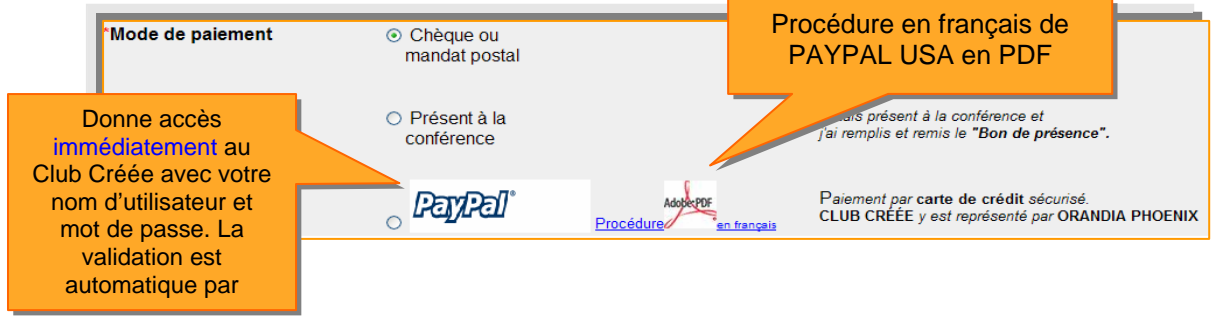

F. Et cliquez sur « validez mon formulaire d'abonnement » au bas de la page.

Validez mon formulaire d'abonnement

# **VALIDATION D'ABONNEMENT**

3. Le paiement par PAYPAL, vous donne accès immédiatement au Club Créée avec votre nom d'utilisateur et votre mot de passe. Si vous avez choisi un autre mode de paiement, votre validation sera effectuée à la réception de celui-ci au Club Créée à l'adresse suivante :

| CLUB CRÉÉE          |  |  |
|---------------------|--|--|
| C.P. 52             |  |  |
| Beloeil (QC) Canada |  |  |
| J3G 4S8             |  |  |

**Bonne Visite** !